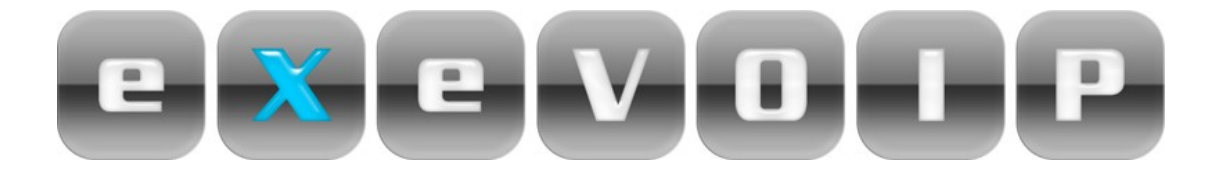

## Enabling Dynalink (RTA1046VW) remote access:

- 1) Log in to your modem, input 192.168.1.1 into your internet address bar
- 2) Username: admin password: admin

## 3) Click on management

| to Internet | <u>Connect to Internet</u> |                                                                                     |                                 |  |
|-------------|----------------------------|-------------------------------------------------------------------------------------|---------------------------------|--|
| tup         | Your DSL router is con     | nected to Broadband and you can                                                     | now surf the Internet.          |  |
|             | Current Connection Status  |                                                                                     |                                 |  |
|             | Online Time                | 8 days 2 hours 4 mins 23 secs                                                       |                                 |  |
|             | Data Transmitted           | 3176283600 bytes                                                                    |                                 |  |
|             | Data Received              | 788006944 bytes                                                                     |                                 |  |
|             | Disconnect Click<br>This   | ing "Disconnect" will close down your B<br>will affect all computers currently conn | broadband connection.<br>ected. |  |

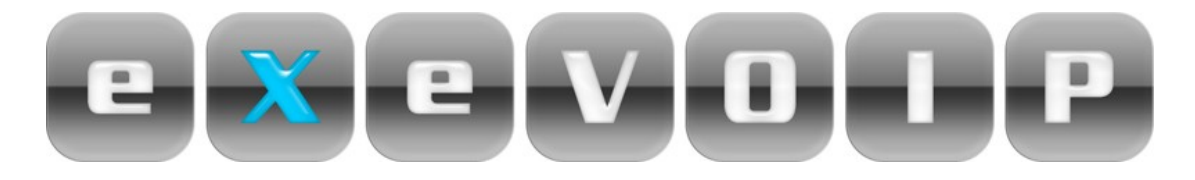

## 4) Click on "management control"

| B Dynalink                              | Quick Start   Status   Advanced   Wireless   Voice   Management     |
|-----------------------------------------|---------------------------------------------------------------------|
|                                         | Language: English 📝                                                 |
| Diagnostics                             | Diagnostic Tests                                                    |
| Management<br>Accounts                  |                                                                     |
| Management Contro                       | Select the Internet Connection: pppoe_8_35_1 💌 Run Diagnostic Tests |
| Internet Time                           |                                                                     |
| System Log                              |                                                                     |
| Backup Config                           |                                                                     |
| Update Firmware                         |                                                                     |
| Reset Router                            |                                                                     |
| firmware: 3.63u<br>ADSL2+: A2pB023k.d20 |                                                                     |
| Wireless: 3.131.35.6                    |                                                                     |

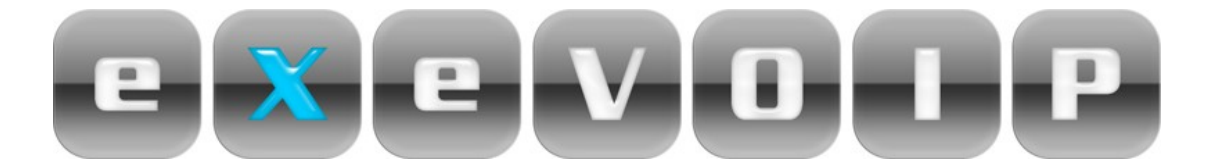

5) Click on "from remote", ensure that "web browser" is ticked and "web server port on WAN interface" is "80". Once that is done click apply.

| Dynalink Qui                                                     | ck Start Status Advanced Wireless Voice Management                                                                     |
|------------------------------------------------------------------|----------------------------------------------------------------------------------------------------|
|                                                                  | Language: English 📝                                                                                                    |
| Diagnostics<br>Management<br>Accounts                            | Remote Management Control<br>Enable remote access to let an expert, e.g. helpdesk, configure your DSL router remotely. |
| Management Control                                               | Select the Internet Connection: name 8, 35, 1                                                                          |
| From Remote<br>From Local                                        | To allow remote access to your router via                                                                              |
| Internet Time                                                    |                                                                                                    |
| System Log                                                       | Web Browser                                                                                                    |
| Backup Config                                                    | Web server port on WAN interface: 80                                                                                   |
| Update Firmware                                                  | Telnet                                                                                                    |
| Reset Router                                                     | TFTP                                                                                                    |
|                                                                  | PING                                                                                                    |
|                                                                  | If enabling remote access to your router via PING,<br>all Internet hosts can ping to your router.                      |
|                                                                  | Authorized Host IP Address List Apply Cancel                                                                           |
|                                                                  |                                                                                                    |
|                                                                  |                                                                                                    |
|                                                                  |                                                                                                    |
|                                                                  |                                                                                                    |
| 1983                                                             |                                                                                                    |
| Firmware: 3.63u<br>ADSL2+: A2pB023k.d20h<br>Wireless: 3.131.35.6 |                                                                                                    |